# INSTRUCTIVO PARA PERSONAL DE ESTABLECIMIENTO EDUCATIVO

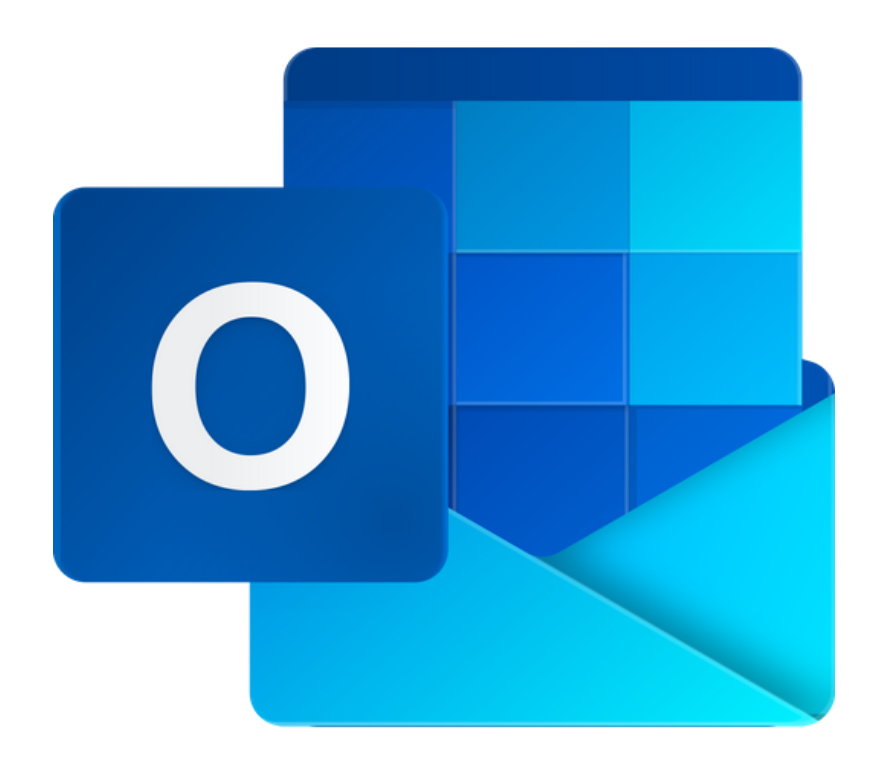

# **RECUPERAR** CORREC INSTITUCIONAL

Para todos los Niveles Educativos

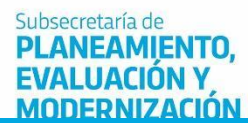

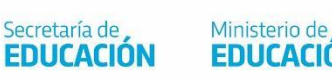

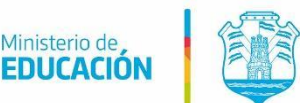

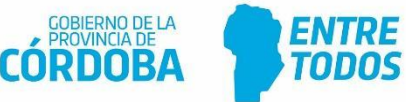

## Índice

| RECUPERAR CORREO INSTITUCIONAL               | 3  |
|----------------------------------------------|----|
| 1. Solicitar recuperar correo institucional  | 4  |
| 2. Comprobar el correo institucional         | 6  |
| 3. Escribir una contraseña nueva             | 9  |
| 4. Iniciar sesión en el correo institucional | 10 |

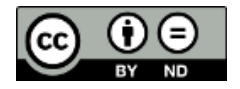

# Correo institucional del Ministerio de Educación

### **RECUPERAR CORREO INSTITUCIONAL**

El presente instructivo es válido cuando el usuario del correo institucional ya ha registrado un número de teléfono y una dirección de correo electrónica de **autenticación**. Por lo tanto, en caso de extraviar la contraseña, podrá auto recuperar el inicio de sesión desde la opción "He olvidado mi contraseña".

Para conocer el procedimiento de **autenticar** el correo institucional, se sugiere leer el instructivo: 001-RESTABLECER CONTRASEÑA DEL CORREO INSTITUCIONAL.

### 1. Solicitar recuperar correo institucional

Escribir la dirección de correo institucional. Luego seleccionar "Siguiente".

| Microsoft                                           |                                         |                  |  |  |
|-----------------------------------------------------|-----------------------------------------|------------------|--|--|
| Iniciar sesión                                      |                                         |                  |  |  |
| Correo electrónico o teléfono                       |                                         |                  |  |  |
| ¿No puede acceder a su cuenta?                      |                                         |                  |  |  |
| ¿No puede acceder a su                              | u cuenta?                               |                  |  |  |
| ¿No puede acceder a su<br>Iniciar sesión con una ll | u cuenta?<br>lave de seguridad          | d (?)            |  |  |
| ¿No puede acceder a si<br>Iniciar sesión con una ll | u cuenta?<br>lave de seguridad<br>Atrás | d ⑦<br>Siguiente |  |  |

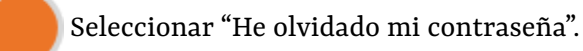

| Microsoft                 |                |
|---------------------------|----------------|
| ← fernando.1@educacio     | on.cba.gov.ar  |
| Escribir contras          | eña            |
| Contraseña                |                |
| He olvidado mi contraseña |                |
|                           | Iniciar sesión |

Escribir los caracteres de la imagen y seleccionar "Siguiente".

| Microsoft                                                                                                    |
|----------------------------------------------------------------------------------------------------|
| Vuelva a su cuenta                                                                                                    |
| ¿Quién es usted?                                                                                                    |
| Para recuperar su cuenta, escriba su Id. de usuario y los caracteres que encontrará en la imagen o el audio de abajo. |
| Id. de usuario:<br>fernando.1@educacion.cba.gov.ar                                                                    |
| Ejemplo: usuario@contoso.onmicrosoft.com o usuario@contoso.com                                                        |
|                                                                                                    |
| Escriba los caracteres de la imagen o las palabras del audio.                                                         |
| Siguiente                                                                                                    |

### 2. Comprobar el correo institucional

El usuario tiene disponible tres métodos de comprobación:

- Enviar un mensaje de correo electrónico a una dirección de correo alternativa.
- Enviar un mensaje de texto a un teléfono celular.
- Recibir una llamada al teléfono celular.

A modo de ejemplo, se selecciona el primer método de contacto para comprobar el correo institucional por medio de un código de verificación. A continuación, seleccionar "Correo electrónico".

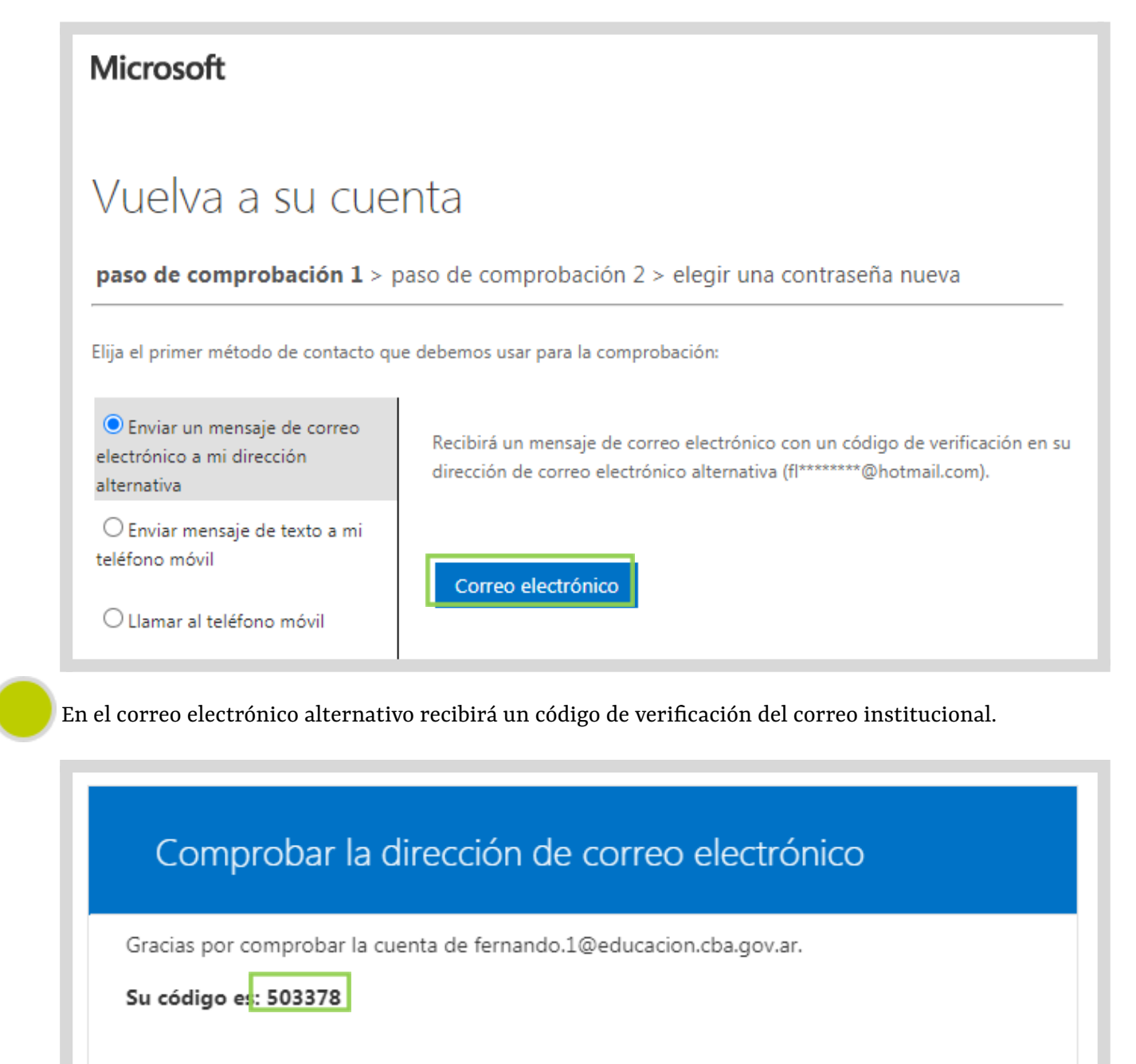

Atentamente, Gobierno de la Provincia de Córdoba Escribir el código de verificación en el paso de comprobación 1. A continuación, seleccionar "Siguiente".

# Vuelva a su cuenta paso de comprobación 1 > paso de comprobación 2 > elegir una contraseña nueva Elija el primer método de contacto que debemos usar para la comprobación: Enviar un mensaje de correo electrónico a mi dirección alternativa Enviar mensaje de texto a mi teléfono móvil Llamar al teléfono móvil Siguiente Itene algún problema?

Escribir el número de teléfono celular declarado como de autenticación para recibir un código de verificación. Seleccionar "Texto."

| Vuelva a su cuenta                                                                                |                                                                                                    |  |  |  |
|---------------------------------------------------------------------------------------------------|----------------------------------------------------------------------------------------------------|--|--|--|
| paso de comprobación 1 $\checkmark$ > <b>paso de comprobación 2</b> > elegir una contraseña nueva |                                                                                                    |  |  |  |
| Elija el segundo método de contacto que debemos usar para la comprobación:                        |                                                                                                    |  |  |  |
| Enviar mensaje de texto a mi teléfono móvil                                                       | Para proteger su cuenta necesitamos que introduzca su número de teléfono<br>móvil completo (*********04) a continuación. Recibirá un mensaie de texto con |  |  |  |
| ◯ Llamar al teléfono móvil                                                                        | un código de verificación que se puede usar para restablecer la contraseña.                                                                               |  |  |  |
|                                                                                                   | 353333304                                                                                                    |  |  |  |
|                                                                                                   | Texto                                                                                                    |  |  |  |

Escribir el código de verificación en el paso de comprobación 2. A continuación, seleccionar "Siguiente".

Inténtelo de nuevo

Ponerse en contacto con el administrador

| Vuelva a su cue                                  | enta                                                                           |
|--------------------------------------------------|--------------------------------------------------------------------------------|
| paso de comprobación 1√ >                        | paso de comprobación 2 > elegir una contraseña nueva                           |
| Elija el segundo método de contacto              | que debemos usar para la comprobación:                                         |
| • Enviar mensaje de texto a mi<br>teléfono móvil | Se ha enviado a su teléfono un mensaje de texto con un código de verificación. |
| $\bigcirc$ Llamar al teléfono móvil              | 296317                                                                         |

Siguiente

### 3. Escribir una contraseña nueva

Escribir una contraseña nueva y confirmar nuevamente la contraseña. Luego, seleccionar "Finalizar".

| Vuelva a su cuenta                                                                          |                                                                                                    |
|---------------------------------------------------------------------------------------------|----------------------------------------------------------------------------------------------------|
| paso de comprobación 1 $\checkmark$ > paso de comprobaci                                    | ón 2√> <b>elegir una contraseña nueva</b>                                                                                                    |
| * Escribir nueva contraseña:<br>Seguridad de la contraseña<br>* Confirmar nueva contraseña: | Se requiere una contraseña segura. Las<br>contraseñas seguras tienen entre 8 y 256<br>caracteres y deben combinar letras en<br>minúsculas y mayúsculas, números y símbolos.<br>No pueden contener su nombre de usuario. |
| Finalizar Cancelar                                                                          |                                                                                                    |

Al finalizar el restablecimiento de la contraseña del correo institucional, seleccionar "haga clic aquí" para iniciar la sesión.

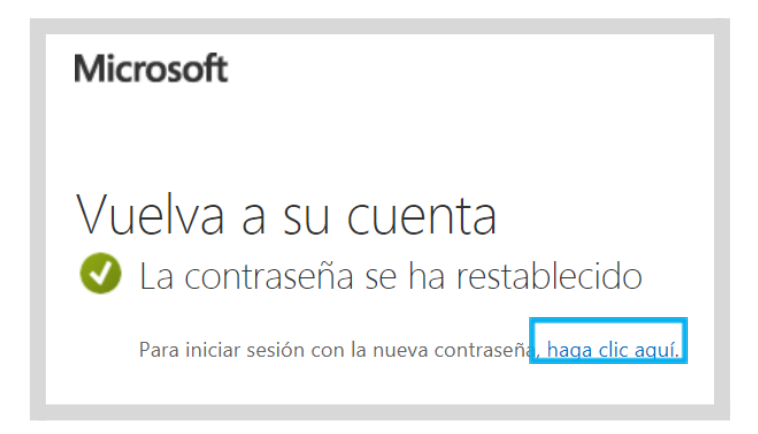

## 4. Iniciar sesión en el correo institucional

Escribir la contraseña nueva para iniciar la sesión en el correo institucional. Finalmente, seleccionar "Iniciar sesión".

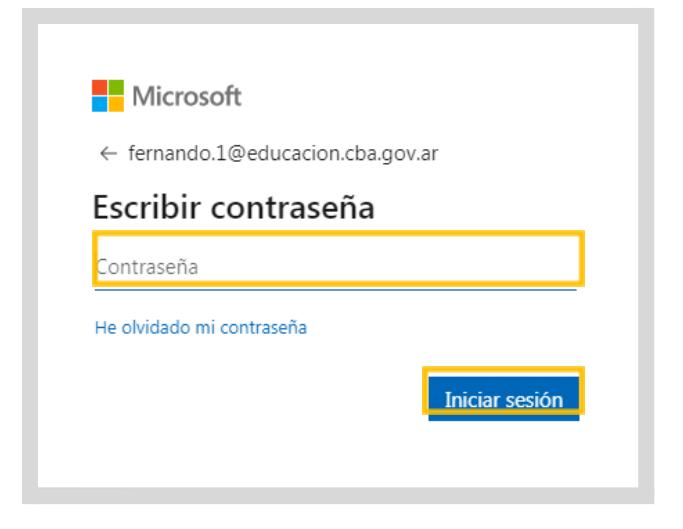

# Este desarrollo fue realizado por el equipo profesional de la Dirección de Sistemas del Ministerio de Educación

Datos de contacto: (+54) (0351) 4462400 int. 3026/3010/3011 Santa Rosa 751- 3<sup>er</sup> Piso - Córdoba Capital

Subsecretaría de PLANEAMIENTO, EVALUACIÓN Y MODERNIZACIÓN

Secretaría de **EDUCACIÓN** 

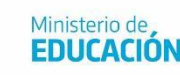

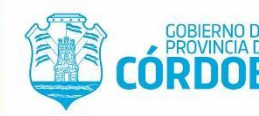

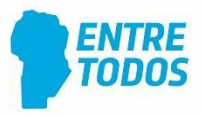